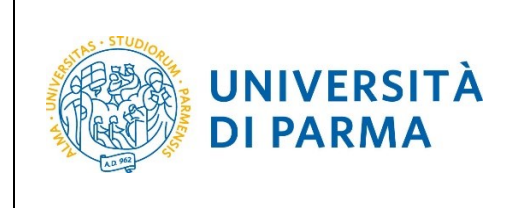

GUIDA ALL'ISCRIZIONE ON-LINE AL CONCORSO DI AMMISSIONE AI CORSI DI LAUREA IN MEDICINA E CHIRURGIA E ODONTOIATRIA

ESSE3

## ESSE3

# GUIDA ALL'ISCRIZIONE ON-LINE AL CONCORSO DI AMMISSIONE AI CORSI DI LAUREA IN MEDICINA E CHIRURGIA E ODONTOIATRIA

| Redazione a cura di: | Area Didattica, Internazionalizzazione e Servizi agli<br>Studenti |
|----------------------|-------------------------------------------------------------------|
| Distribuito a:       | Studenti e future matricole dell'Ateneo                           |

| Università di Parma | Documento: S3_Iscrizione concorso | Pagina 1 di 10 |
|---------------------|-----------------------------------|----------------|
|                     |                                   |                |

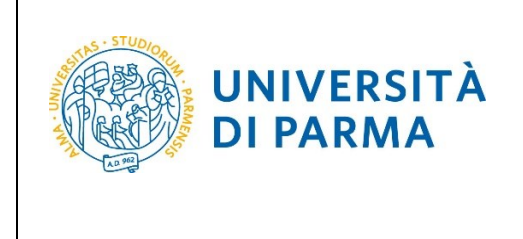

## GUIDA ALL'ISCRIZIONE ON-LINE AL CONCORSO DI AMMISSIONE AI CORSI DI LAUREA IN MEDICINA E CHIRURGIA E ODONTOIATRIA

## Iscrizione al concorso di ammissione

Puoi procedere ad iscriverti al concorso di ammissione per i corsi di laurea ad accesso programmato nazionale solo dopo aver completato la registrazione e iscrizione agli stessi corsi di laurea sul portale Universitaly.

Per iscriverti al concorso collegati alla seguente pagina: http://unipr.esse3.cineca.it

Premi **Registrati/Accedi** e inserisci o le credenziali di Ateneo (ottenute in fase di registrazione) oppure utilizza SPID, per accedere alla tua **AREA RISERVATA**.

| UNIVERSITÀ DI PARMA                                                                                                    |
|----------------------------------------------------------------------------------------------------|
| Area Riservata                                                                                                    |
| Per registrarti e/o accedere all'area riservata apri il menù a tendina attivabile dall'icona <b>hamburger</b> (composta da tre linee orizzontali) <i>in alto a destra</i> e scegli la vo e <u>Registrati/Accedi</u><br>REGOLARITA' PAGAMENTI<br>Ricordiamo che occorre essere in regola con il pagamento delle tasse universitarie secondo le scadenze previste per poter effettuare qualsiasi atto relativo alla propria carriera, quali per esempio iscrizi<br>Nella pagina personale di ESSE3 è possibile verificare la regolarità dei propri pagamenti, aggiornata in tempo reale, o effettuare il pagamento utilizzando il sistema PagoPA. Per informazioni è possibile |
| SMARRIMENTO USERNAME O PASSWORD Recupero username Recupero password                                                                                                    |
| PRESENTAZIONE DEI PIANI DI STUDIO<br>I periodi di presentazione dei <u>piani di studi on line</u> sono differenti da corso a corso. Si consiglia pertanto di consultare i siti dei relativi Dipartimenti o di informarsi presso le <u>Segreterie Studenti</u> di compe                                                                                                    |
| QUESTIONARI DI VALUTAZIONE DELLA DIDATTICA<br>Gli studenti in corso sono chiamati a compilare i <u>questionari di valutazione della didattica</u> degli insegnamenti previsti nel proprio libretto per l'anno corrente.                                                                                                    |
| ISCRIZIONE AGLI ESAMI<br>E' possibile <u>iscriversi agli esami di profitto</u> esclusivamente mediante questo sistema. Per consultare le date di tutti gli esami di un dato Dipartimento, corso di laurea o insegnamento clicca sul link a sinis                                                                                                    |
| VERBALIZZAZIONE ELETTRONICA<br>Informazioni sulla <u>verbalizzazione elettronica</u> .                                                                                                    |
| FAQ: FREQUENTLY ASKED QUESTIONS<br>Risposte alle <u>domande più frequenti</u> .                                                                                                    |
| DIRITTO ALLO STUDIO<br>Se si ritiene di essere nelle condizioni di richiedere un beneficio relativo alle tasse studentesche, occorre consultare preliminarmente il sito di <u>ER.GO</u> Azienda Regionale per il Diritto agli Studi Superiori.                                                                                                    |
|                                                                                                    |

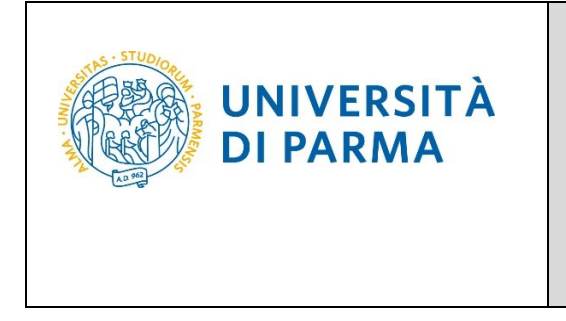

## ESSE3 GUIDA ALL'ISCRIZIONE ON-LINE AL CONCORSO DI AMMISSIONE AI CORSI DI LAUREA IN MEDICINA E CHIRURGIA E ODONTOIATRIA

Nella sezione SEGRETERIA clicca sulla voce CONCORSI NAZIONALI.

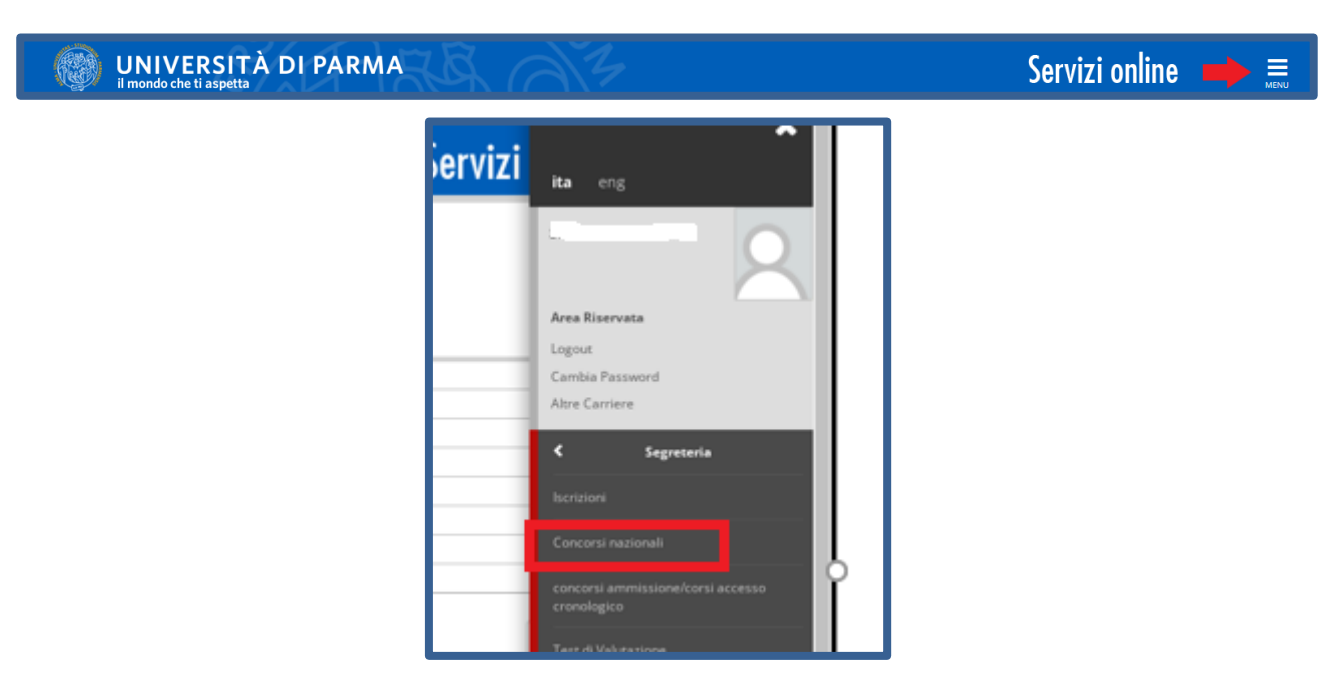

Il sistema indirizza automaticamente all'iscrizione al concorso per il corso di laurea prescelto su Universitaly. Coloro che hanno opzionato entrambe le date previste per il test, vedranno entrambi i concorsi e potranno procedere prima con uno e poi con l'altro. Se è stata scelta una sola delle date previste verrà visualizzata solo quella.

Clicca sul pulsante Iscrizione.

| WNIVERSITÀ DI PARMA                                                                                                    | Servizi online 📃                                                                                                    |
|----------------------------------------------------------------------------------------------------|----------------------------------------------------------------------------------------------------|
|                                                                                                    |                                                                                                    |
| Concorsi nazionali                                                                                                    |                                                                                                    |
| Attraverso questa pagina potral procedere con l'iscrizione al concorsi ad accesso programmato nazionale per i corsi di laurea a cido unico i<br>TEST 28 MAGGIO - CONCORSO MEDICINA E CHIRURGIA E ODONTOIATRIA | n Medicina e Chirurgia, Odontolatria e Medicina Veterinaria. L'iscrizione è possibile previa registrazione su Universitaly.                                                                                                    |
| Anno                                                                                                    | 2024                                                                                                    |
| Descrizione                                                                                                    | TEST 28 MAGGIO - CONCORSO MEDICINA E CHIRURGIA E ODONTOIATRIA                                                                                                    |
| Periodo di iscrizione                                                                                                    | Dal 01/04/2024 al 22/04/2024                                                                                                    |
| Dettagio                                                                                                    | MEDICINA E CHIRURGIA, cat. amm. Italiani/Comunitari<br>MEDICINA E CHIRURGIA, cat. amm. Extracomunitari<br>ODONTOIATRIA E PROTESI DENTARIA, cat. amm. Italiani/Comunitari<br>ODONTOIATRIA E PROTESI DENTARIA, cat. amm. Extracomunitari |
|                                                                                                    |                                                                                                    |
|                                                                                                    |                                                                                                    |
| Anno                                                                                                    | 2024                                                                                                    |
| Descrizione                                                                                                    | TEST LUGLIO - CONCORSO MEDICINA E CHIRURGIA E ODONTOIATRIA                                                                                                    |
| Periodo di iscrizione                                                                                                    | Dal 01/04/2024 al 05/04/2024                                                                                                    |
| Dettagio                                                                                                    | MEDICINA E CHIRURGIA, cat. amm. Italiani/Comunitari<br>MEDICINA E CHIRURGIA, cat. amm. Extracomunitari<br>ODONTOIATRIA E PROTESI DENTARIA, cat. amm. Italiani/Comunitari<br>ODONTOIATRIA E PROTESI DENTARIA, cat. amm. Extracomunitari |
| Isrižione                                                                                                    |                                                                                                    |

Università di Parma

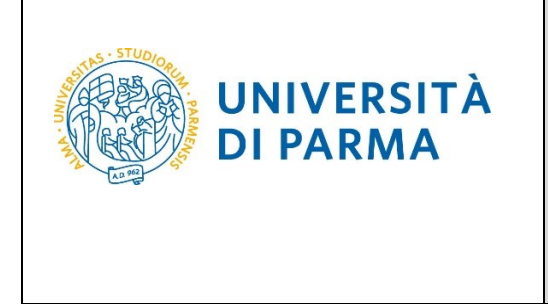

## ESSE3 GUIDA ALL'ISCRIZIONE ON-LINE AL CONCORSO DI AMMISSIONE AI CORSI DI LAUREA IN MEDICINA E CHIRURGIA E ODONTOIATRIA

Seleziona la tua categoria amministrativa e l'eventuale richiesta di ausili.

|   |                                                   | AMBIENTE DI TEST                                                                                                    |                           |      |
|---|---------------------------------------------------|----------------------------------------------------------------------------------------------------|---------------------------|------|
|   | UNIVERSITÀ D                                      | I PARMA                                                                                                    | Servizi online            | MENU |
|   | ■ A 1 2 3 B >>                                    |                                                                                                    |                           |      |
|   | Scelta categoria amministrativa                   | e richiesta ausili studenti con disabilità e studenti con disturbi specifici dell'apprendimento (D.S.A)                   | Legenda Dato obbligatorio |      |
|   | Lo studente con disabilità può richiedere strum   | enti ed ausili compilando l'apposito modulo (scaricabile da modulestica): A38-1 o A38-2 o A38-3 o A38-4 (Esame di Stato). | Checklist                 |      |
|   | Lo studente con disturbi specifici dell'apprendir | mento (DSA) può richiedere strumenti ed ausili compilando l'apposito modulo (scaricabile da modulistica): A39-2 o A39-3.  |                           |      |
|   | I moduli vanno spediti o consegnati con le mod    | alità ed entro i termini specificati nel modulo stesso.                                                                   |                           |      |
|   | Per informazioni, rivolgersi alle Eli-Che al nume | ro 800904084 oppure scrivere ad uno dei seguenti indritzi: dis-abile@unior.it oppure dislessia@unior.it.                  |                           |      |
|   | In caso di concorsi dove non è previsto il soster | imento di una prova di ammissione, nel campo di richiesta ausilio selezionare NO.                                         |                           |      |
|   | Categoria amministrativa                          |                                                                                                    |                           |      |
| Ь | Categoria amministrativa                          |                                                                                                    |                           |      |
|   |                                                   | •                                                                                                    |                           |      |
|   | - Ausilio allo svolgimento delle prove            | Extracomunitari                                                                                                    |                           |      |
|   | Richiedo l'ausilio per lo svolgimento della pr    | Italiani/Comunitari                                                                                                    |                           |      |
|   | ⊖ Si ● No                                         |                                                                                                    |                           |      |
|   | Indietro Avanti                                   |                                                                                                    |                           |      |

#### Conferma la tua scelta e prosegui.

|   | UNIVERSITÀ DI PARMA                                                                 | Servizi online                                                 | MENU |
|---|-------------------------------------------------------------------------------------|----------------------------------------------------------------|------|
|   | ■ A 1 2 B 1 … ≫                                                                     |                                                                |      |
|   | Conferma iscrizione concorso                                                        |                                                                |      |
|   | verificare le informazioni relative alle scelte effettuate nelle pagine precedenti. |                                                                |      |
|   | Concorso                                                                            |                                                                | _    |
|   | Descrizione                                                                         | TEST 28 MAGGIO - CONCORSO MEDICINA E CHIRURGIA E ODONTOIATRIA  | -    |
|   | Valido per                                                                          |                                                                | _    |
|   | Dettaglio                                                                           | MEDICINA E CHIRURGIA. cat. amm. Italiani/Comunitari            | -    |
| Ь | string is                                                                           | ODONTOIATRIA E PROTESI DENTARIA, cat. amm. Italiani/Comunitari | -    |
|   | Categoria amministrativa ed ausili di invalidità                                    |                                                                |      |
|   |                                                                                     |                                                                | -    |
|   | Categoria amministrativa                                                            | Italiani/Comunitari                                            | -    |
|   | Richiesta ausilio handicap                                                          | No                                                             |      |
|   | Indietro Conferma e prosegui                                                        |                                                                |      |

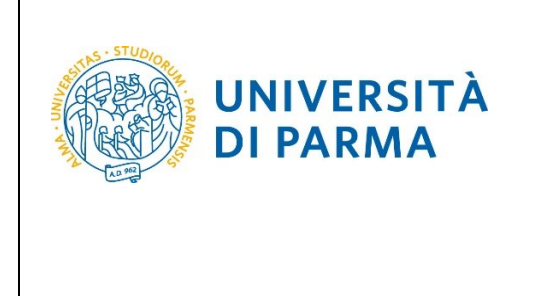

## ESSE3 GUIDA ALL'ISCRIZIONE ON-LINE AL CONCORSO DI AMMISSIONE AI CORSI DI LAUREA IN MEDICINA E CHIRURGIA E ODONTOIATRIA

A questo punto, inserisci i dati del Titolo di Studio Superiore.

| Titoli di accesso                                                                                                    |                                                                                                    |                                            |  |  |  |  |  |  |
|----------------------------------------------------------------------------------------------------|----------------------------------------------------------------------------------------------------|--------------------------------------------|--|--|--|--|--|--|
| Per proseguire devi dichiarare i titoli di studio.                                                                                                    |                                                                                                    |                                            |  |  |  |  |  |  |
| Se i dati inseriti rispondono ai requisiti richiesti per l'accesso al corso                                                                                                    | di studio troverai Stato blocco e Stato titolo in verde.                                                               |                                            |  |  |  |  |  |  |
| Se invece i titoli inseriti non rispondono ai requisiti richiesti per l'acce<br>con foglio e matita nella colonna <b>Azioni</b> ed effettua la variazione o l'a                                                                                                    | sso al corso, nella sezione Titoli che non verificano l'accesso trovetar muncazione dei ucoro non<br>ggiunta dei dati. | n corretto o incompieto. ciicca sull'icona |  |  |  |  |  |  |
| In caso di difficoltà, telefona al numero dedicato 0521.902050 oppure                                                                                                    | e scrivi all'indirizzo helpdesk.studenti@unipr.it specificando i tuoi dati (nome, cognome, codice i                    | fiscale) e quale problema hai riscontrato. |  |  |  |  |  |  |
| Attenzione: per i corsi post-laurea dovrai contattare, in caso di diffico                                                                                                    | ltà, le segreterie di competenza, specificando i tuoi dati (nome, cognome, codice fiscale) e quale                     | difficoltà hai incontrato:                 |  |  |  |  |  |  |
| <ul> <li>master master.formazionepermanente@unipr.it</li> <li>dottorati dottorati@unipr.it</li> <li>scuole di specializzazione specializzazioni@unipr.it</li> </ul>                                                                                                    |                                                                                                    |                                            |  |  |  |  |  |  |
| Infine, si specifica quanto segue:<br>per Laurea di Primo Livello si Intende una laurea triennale, isti<br>per Laurea si Intende una laurea vecchio ordinamento o ante i<br>per Laurea Specialistica si intende una laurea specialistica, isti<br>per Laurea Magistrale si Intende una laurea magistrale, istituit<br>— Titoli di studio obbligatori | ituita con D.M. 509/1999 e D.M. 270/2004;<br>iforma:<br>tuita con D.M. 509/1999;<br>ta con D.M. 270/2004.              |                                            |  |  |  |  |  |  |
| Per proseguire è necessario completare l'inserimento di tutti i i     In questa sezione devi indicare il titolo di studio richiesto per l'acce:                                                                                                    | titoli di studio obbilgatori.<br>sso al corso di studio scelto.                                                        |                                            |  |  |  |  |  |  |
| Stato<br>blocco Titolo                                                                                                    | Note                                                                                                    | Stato<br>titolo Azioni                     |  |  |  |  |  |  |
| V Titolo di Scuola Superiore                                                                                                    |                                                                                                    | • Inserisci                                |  |  |  |  |  |  |
| Indietro Procedi                                                                                                    |                                                                                                    |                                            |  |  |  |  |  |  |

Ti comparirà la seguente schermata in cui dovrai specificare **dove hai conseguito il titolo**. Dopo aver spuntato i dati richiesti, **Procedi**.

| Dettaglio titoli richiesti<br>In caso di difficità, telefona al nur<br>Attenzione: per i corsi post-laurea d<br>• master master, formaziones<br>• dottoral dottoratiennipri, t<br>• scuole i specializzazione spe<br>Per proseguire devi indicare la nazi | 1<br>ero di<br>fovrai<br>ermai<br>ecializ<br>one e | edicato 0521.902050 oppure scrivi all'indirizzo <u>helpdesk studenti@unipr.it</u> specificando i tuoi dati (nome. cognome. codice fiscale) e quale problema hai riscontrato.<br>contatare, in caso di difficoità, le segreterie di competenza, specificando i tuoi dati (nome, cognome, codice fiscale) e quale difficoità hai incontrato:<br>rente@unipr.it<br>zazioni@unipr.it<br>Tistituto dove hai conseguito il titolo. |  |
|----------------------------------------------------------------------------------------------------|----------------------------------------------------|----------------------------------------------------------------------------------------------------|--|
| ← Scelta Nazione Titolo ed Isti<br>Titolo Scuola Superiore:<br>Conseguito presso:                                                                                                    | •<br>•<br>•<br>•                                   | Italiano<br>Estero<br>Istituto Italiano<br>Istituto estero                                                                                                    |  |
| Indietro Procedi                                                                                                    |                                                    |                                                                                                    |  |

Se hai conseguito il titolo all'estero, ti verrà chiesto di inserire manualmente il nome del tuo istituto e i dati ad esso connessi.

**Se hai conseguito un titolo in Italia** invece, dovrai specificare l'istituto in cui hai conseguito il titolo tra quelli presenti in elenco, effettuando una **ricerca**.

| Università di Parma Documento: S3_Iscrizione concorso Pagina 5 di 10 |
|----------------------------------------------------------------------|
|----------------------------------------------------------------------|

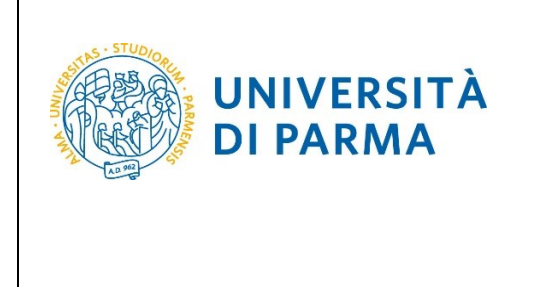

## GUIDA ALL'ISCRIZIONE ON-LINE AL CONCORSO DI AMMISSIONE AI CORSI DI LAUREA IN MEDICINA E CHIRURGIA E ODONTOIATRIA

Il sistema contiene tutti gli istituti di tutti i comuni italiani. Per facilitare la ricerca restringi l'ambito, indicando la **provincia** e il **comune** dell'istituto.

Dopo avere impostato i filtri di ricerca, premi Cerca istituto.

| 🔯 « 1 C 1 D 1                                                                                                    | >>                                                               |                                                            |                            |                                      |                                                                          |          |  |  |
|----------------------------------------------------------------------------------------------------|------------------------------------------------------------------|------------------------------------------------------------|----------------------------|--------------------------------------|--------------------------------------------------------------------------|----------|--|--|
| Ricerca Istituto Superiore                                                                                                    |                                                                  |                                                            |                            |                                      |                                                                          |          |  |  |
| Per proseguire, devi impostare i parame                                                                                                    | etri per la ricerca dell'istituto                                | dove hai conseguito il d                                   | iploma di scuola superi    | ore.                                 |                                                                          |          |  |  |
| In base ai dati immessi verrà visualizzat                                                                                                    | o l'elenco degli istituti superi                                 | ori censiti dal Ministero                                  | dell'Istruzione, dell'Univ | versità e della Ricerca, fra i quali | potrai scegliere quello dove hai conseguito il diploma.                  |          |  |  |
| È IMPORTANTE indicare correttamente<br>positiva dell'istituto di scuola superiore                                                                                                    | l'istituto di scuola superiore<br>la tua iscrizione non sarà reg | dove hai conseguito la<br>olare.                           | maturità, in quanto l'Ate  | eneo richiederà all'ente da te inc   | dicato la conferma dei dati di diploma che hai autocertificato. Senza la | risposta |  |  |
| Per facilitare la ricerca, ti consigliamo di<br>In caso di difficoltà, telefona al numero                                                                                                    | utilizzare i parametri Provin<br>dedicato 0521.902050 oppur      | cia e Comune/Città.<br>e scrivi all'indirizzo <u>hel</u> g | desk.studenti@unipr.i      | specificando i tuoi dati (nome,      | cognome, codice fiscale) e quale problema hai riscontrato.               |          |  |  |
| Attenzione: per i corsi post-laurea dovra                                                                                                    | i contattare, in caso di diffico                                 | oltà, le segreterie di com                                 | ipetenza, specificando i   | tuoi dati (nome, cognome, codi       | ce fiscale) e quale difficoltà hai incontrato:                           |          |  |  |
| <ul> <li>master master.formazionepermi</li> <li>dottorati dottorati@unipr.it</li> <li>scuole di specializazione specializa</li> </ul>                                                                                       | anente@unipr.it<br>zazioni@unipr.it                              |                                                            |                            |                                      |                                                                          |          |  |  |
| Parametri di ricerca                                                                                                    |                                                                  |                                                            |                            |                                      |                                                                          |          |  |  |
| Provincia                                                                                                    | Selezionare una provincia                                        |                                                            |                            |                                      |                                                                          | ~        |  |  |
| Comune/Città                                                                                                    | Selezionare un comune                                            |                                                            |                            |                                      |                                                                          | ~        |  |  |
| Comune/Città testo libero                                                                                                    |                                                                  |                                                            |                            |                                      |                                                                          |          |  |  |
|                                                                                                    | (Inserire il nome del Comu                                       | ne/Città solo se non cor                                   | npare nella lista)         |                                      |                                                                          |          |  |  |
| Nomitativo scuola                                                                                                    |                                                                  |                                                            |                            |                                      |                                                                          |          |  |  |
|                                                                                                    | (È possibile indicare, anche                                     | parzialmente, il nome                                      | dell'istituto}             |                                      |                                                                          |          |  |  |
| Criteri di ordinamento                                                                                                    |                                                                  |                                                            |                            |                                      |                                                                          |          |  |  |
| Ordina per                                                                                                    | Istituto                                                         |                                                            |                            |                                      |                                                                          | ~        |  |  |
| Ordinamento                                                                                                    | Ascendente                                                       |                                                            |                            |                                      |                                                                          | ~        |  |  |
| Cerca istituto                                                                                                    | eriore                                                           |                                                            |                            |                                      |                                                                          |          |  |  |
| Seleziona         Scuola         Indirizzo         Comune         Tipologia         Tipologia istruzione         Tipologia istruzione (MIUR)           Per ottenere un elenco di istituti utilizzare i parametri di ricerca |                                                                  |                                                            |                            |                                      |                                                                          |          |  |  |
| Indietro                                                                                                    |                                                                  |                                                            |                            |                                      |                                                                          |          |  |  |

Ti verrà mostrato l'elenco degli istituti della provincia e del comune selezionati. Seleziona, quindi, il tuo istituto. Dopo aver spuntato la voce del tuo istituto, clicca su **Procedi**.

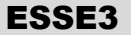

### GUIDA ALL'ISCRIZIONE ON-LINE AL CONCORSO DI AMMISSIONE AI CORSI DI LAUREA IN MEDICINA E CHIRURGIA E ODONTOIATRIA

| arametri di ricero                                                                                                    | ca                                                                                 |                                                   |                                                                                                    |                                                                                                    |                                                                                                    |                                                                                                    |                                                  |
|----------------------------------------------------------------------------------------------------|------------------------------------------------------------------------------------|---------------------------------------------------|----------------------------------------------------------------------------------------------------|----------------------------------------------------------------------------------------------------|----------------------------------------------------------------------------------------------------|----------------------------------------------------------------------------------------------------|--------------------------------------------------|
|                                                                                                    | Provincia                                                                          | Parma                                             |                                                                                                    |                                                                                                    |                                                                                                    |                                                                                                    |                                                  |
| G                                                                                                    | Comune/Città                                                                       | Parma                                             |                                                                                                    |                                                                                                    |                                                                                                    |                                                                                                    |                                                  |
| Comune/Città                                                                                                    | tà testo libero                                                                    |                                                   |                                                                                                    |                                                                                                    |                                                                                                    |                                                                                                    |                                                  |
|                                                                                                    |                                                                                    | (Inserire il nome del Comune/Città solo se non c  | ompare nella lista)                                                                                                    |                                                                                                    |                                                                                                    |                                                                                                    |                                                  |
| Nomi                                                                                                    | itativo scuola                                                                     |                                                   |                                                                                                    |                                                                                                    |                                                                                                    |                                                                                                    |                                                  |
|                                                                                                    |                                                                                    | (È possibile indicare, anche parzialmente, il nom | e dell'istituto)                                                                                                    |                                                                                                    |                                                                                                    |                                                                                                    |                                                  |
| Criteri di ordinan                                                                                                    | mento                                                                              |                                                   |                                                                                                    |                                                                                                    |                                                                                                    |                                                                                                    |                                                  |
|                                                                                                    | Ordina per                                                                         | Istituto                                          |                                                                                                    |                                                                                                    |                                                                                                    |                                                                                                    |                                                  |
|                                                                                                    | Ordinamento                                                                        | Ascendente                                        |                                                                                                    |                                                                                                    |                                                                                                    |                                                                                                    |                                                  |
|                                                                                                    |                                                                                    |                                                   |                                                                                                    |                                                                                                    |                                                                                                    | The electro                                                                                                    | The dealer interaction                           |
| Seleziona Scuola                                                                                                    | la                                                                                 |                                                   | Indirizzo                                                                                                    | Comune                                                                                                    | Tipologia                                                                                                    | istruzione                                                                                                    | (MIUR)                                           |
| Seleziona Scuola                                                                                                    | la<br>DITO                                                                         |                                                   | Indirizzo<br>VIA CONSERVATORIO, 27/A                                                                                                    | Comune<br>Parma<br>(PR)                                                                                      | <b>Tipologia</b><br>Conservatorio di Musica                                                                                                    | ISTITUTO<br>PRINCIPALE                                                                                               | (MIUR)                                           |
| Seleziona Scuola<br>A. BOI                                                                                                    | la<br>DITO<br>STINO CHIEPPI                                                        |                                                   | VIA COCCONCELLI, 10                                                                                                    | Comune<br>Parma<br>(PR)<br>Parma<br>(PR)                                                                     | Tipologia<br>Conservatorio di Musica<br>Liceo Scientífico                                                                                                    | ISTITUTO<br>PRINCIPALE                                                                                               | ISTITUTO PRINCIP                                 |
| Seleziona     Scuola       O     A. BOI       O     AGOST       O     ALBER                                                                                                    | la<br>DITO<br>STINO CHIEPPI<br>RTINA SANVITALE                                     |                                                   | Indirizzo<br>VIA CONSERVATORIO, 27/A<br>VIA COCCONCELLI, 10<br>PIAZZALE S. SEPOLCRO, 3                                                                                    | Comune<br>Parma<br>(PR)<br>Parma<br>(PR)<br>Parma<br>(PR)                                                    | Tipologia<br>Conservatorio di Musica<br>Liceo Scientifico<br>Istituto Magistrale                                                                                                    | ISTITUTO<br>PRINCIPALE                                                                                               | IIPOIOgia Istruzio<br>(MIUR)<br>ISTITUTO PRINCIP |
| Seleziona     Scuola       O     A. BOI       O     A.GOST       O     ALBER       O     ALTILIT                                                                                                    | la DITO<br>STINO CHIEPPI<br>RTINA SANVITALE<br>JO BERTOLUCCI                       |                                                   | Indirizzo       VIA CONSERVATORIO. 27/A       VIA COCCONCELLI, 10       PIAZZALE S. SEPOLCRO. 3       VIA TOSCANA. 10/A                                                   | Comune<br>Parma<br>(PR)<br>Parma<br>(PR)<br>Parma<br>(PR)                                                    | Tipologia<br>Conservatorio di Musica<br>Liceo Scientifico<br>Istituto Magistrale<br>Liceo Scientifico                                                                                                    | ISTUTUTO<br>PRINCIPALE                                                                                               | ISTITUTO PRINCIP                                 |
| Selectiona         Scuola           O         A. BOI           O         A. GOST           O         ALBER           O         ALTILLI           O         BODO                                                                    | Ia<br>JITO<br>STINO CHIEPPI<br>RTINA SANVITALE<br>JO BERTOLUCCI<br>DNI             |                                                   | Indirizzo       VIA CONSERVATORIO, 27/A       VIA COCCONCELLI, 10       PIAZZALE S. SEPOLCRO, 3       VIA TOSCANA, 10/A       CASA DI RECLUSIONE                          | Comune<br>Parma<br>(PR)<br>Parma<br>(PR)<br>Parma<br>(PR)<br>Parma<br>(PR)                                   | Tipologia<br>Conservatorio di Musica<br>Liceo Scientifico<br>Istituto Magistrale<br>Liceo Scientifico<br>Ist. Tec. Commerciale e per<br>Geometri                                                                                       | ISTRUZIONE<br>ISTRUZIONE<br>ISTRUTO<br>PRINCIPALE                                                                    | Istruto PRINCIP                                  |
| Scuela         Scuela           O         A BOI           O         AGOSI           O         ALBER           O         ALBER           O         ALBER           O         BODO           O         BODO                          | ta<br>STINO CHIEPPI<br>RTINA SANVITALE<br>JO BERTOLUCCI<br>DNI                     |                                                   | Indirizzo       VIA CONSERVATORIO, 27/A       VIA COCCONCELLI, 10       PIAZZALE S. SEPOLCRO, 3       VIA TOSCANA, 10/A       CASA DI RECLUSIONE       VIALE PIACENZA, 14 | Comune<br>Parma<br>(PR)<br>Parma<br>(PR)<br>Parma<br>(PR)<br>Parma<br>(PR)<br>Parma<br>(PR)                  | Tipologia<br>Conservatorio di Musica<br>Liceo Scientifico<br>Istituto Magistrale<br>Liceo Scientifico<br>Ist. Tec. Commerciale e per<br>Geometri<br>Ist. Tec. Commerciale e per<br>Geometri                                            | ISTRUZIONE<br>ISTRUZIONE<br>ISTRUTO<br>PRINCIPALE<br>ISTRUTO<br>PRINCIPALE                                           | Istruto (MIUR)<br>ISTITUTO PRINCIP               |
| Scuela         Scuela           O         A BOI           O         AGOST           O         AGOST           O         ALBER           O         ALBER           O         BODO           O         BODO           O         BODO | Ia TINO CHIEPPI<br>STINO CHIEPPI<br>RTINA SANVITALE<br>JO BERTOLUCCI<br>DNI<br>DNI |                                                   | Indirizzo       VIA CONSERVATORIO, 27/A       VIA COCCONCELLI, 10       PIAZZALE S. SEPOLCRO, 3       VIA TOSCANA, 10/A       CASA DI RECLUSIONE       VIALE PIACENZA, 14 | Comune<br>Parma<br>(PR)<br>Parma<br>(PR)<br>Parma<br>(PR)<br>Parma<br>(PR)<br>Parma<br>(PR)<br>Parma<br>(PR) | Tipologia<br>Conservatorio di Musica<br>Liceo Scientifico<br>Istituto Magistrale<br>Liceo Scientifico<br>Ist. Tec. Commerciale e per<br>Geometri<br>Ist. Tec. Commerciale e per<br>Geometri<br>Ist. Tec. Commerciale e per<br>Geometri | ISTRUZIONE<br>ISTRUZIONE<br>ISTRUZIONE<br>ISTRUTIO<br>PRINCIPALE<br>ISTRUTIO<br>PRINCIPALE<br>ISTRUTIO<br>PRINCIPALE | Istituto PRINCIP                                 |

UNIVERSITÀ DI PARMA

| 0         | PIETRO GIORDANI                     | VIA LAZIO, 3            | Parma<br>(PR) | Ist. Tec. Industriale              |                        |                     |  |  |  |
|-----------|-------------------------------------|-------------------------|---------------|------------------------------------|------------------------|---------------------|--|--|--|
| 0         | PRIMO LEVI                          | PIAZZALE SICILIA, 5     | Parma<br>(PR) | Ist. Prof. Industria e Artigianato | ISTITUTO<br>PRINCIPALE | ISTITUTO PRINCIPALE |  |  |  |
| 0         | PRIMO LEVI (CORSO SERALE)           | PIAZZALE SICILIA, 5     | Parma<br>(PR) | Ist. Prof. Industria e Artigianato | CORSO SERALE           | CORSO SERALE        |  |  |  |
| 0         | QUINQUENNIO TECN. BROCCA P.GIORDANI | VIA TOSCANA, 7          | Parma<br>(PR) | Ist. Tec. Industriale              |                        |                     |  |  |  |
| 0         | ROMAGNOSI                           | VIALE MARIA LUIGIA, 1   | Parma<br>(PR) | Liceo Classico                     | ISTITUTO<br>PRINCIPALE | ISTITUTO PRINCIPALE |  |  |  |
| 0         | ROMAGNOSI                           | VIALE MARIA LUIGIA, 1   | Parma<br>(PR) | Liceo Classico                     | ISTITUTO<br>PRINCIPALE | ISTITUTO PRINCIPALE |  |  |  |
| 0         | RONDANI                             | CASA DI RECLUSIONE      | Parma<br>(PR) | lst. Tec. per Geometri             |                        |                     |  |  |  |
| 0         | RONDANI                             | VIALE MARIA LUIGIA, 9/A | Parma<br>(PR) | Ist. Tec. per Geometri             | ISTITUTO<br>PRINCIPALE | ISTITUTO PRINCIPALE |  |  |  |
| 0         | RONDANI                             | VIALE MARIA LUIGIA, 9/A | Parma<br>(PR) | lst. Tec. per Geometri             | ISTITUTO<br>PRINCIPALE | ISTITUTO PRINCIPALE |  |  |  |
| 0         | RONDANI (I.T.G.) (CORSO SERALE)     | VIALE MARIA LUIGIA, 13  | Parma<br>(PR) | Ist. Tec. per Geometri             | CORSO SERALE           | CORSO SERALE        |  |  |  |
| 0         | S. BENEDETTO                        | PIAZZALE S.BENEDETTO, 5 | Parma<br>(PR) | Liceo Scientifico                  |                        |                     |  |  |  |
| 0         | SCUOLA PER L'EUROPA                 | Via Langhirano, 177/A   | Parma<br>(PR) |                                    | ISTITUTO<br>PRINCIPALE | ISTITUTO PRINCIPALE |  |  |  |
| 0         | ULIVI                               | VIALE MARIA LUIGIA, 3   | Parma<br>(PR) | Liceo Scientifico                  | ISTITUTO<br>PRINCIPALE | ISTITUTO PRINCIPALE |  |  |  |
|           |                                     |                         |               |                                    |                        |                     |  |  |  |
| ndietro P | dietro Procedi                      |                         |               |                                    |                        |                     |  |  |  |

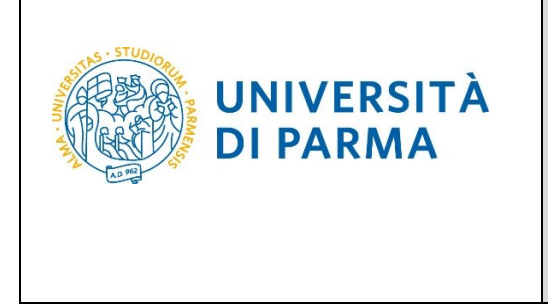

## GUIDA ALL'ISCRIZIONE ON-LINE AL CONCORSO DI AMMISSIONE AI CORSI DI LAUREA IN MEDICINA E CHIRURGIA E ODONTOIATRIA

ESSE3

Se non sei ancora in possesso del titolo, seleziona **'non ancora conseguito'**, scegli il tipo di maturità, inserisci l'anno di conseguimento e clicca su Procedi.

| Dati del Titolo di scuola superiore                                                                                                    |  |  |  |  |  |  |  |  |
|----------------------------------------------------------------------------------------------------|--|--|--|--|--|--|--|--|
| Inserisci adesso il tipo di maturità, l'anno di conseguimento e il voto. Se hai frequentato l'anno integrativo compila anche i restanti campi. |  |  |  |  |  |  |  |  |
| - Titolo di scuola superiore                                                                                                    |  |  |  |  |  |  |  |  |
|                                                                                                    |  |  |  |  |  |  |  |  |
|                                                                                                    |  |  |  |  |  |  |  |  |
| J                                                                                                    |  |  |  |  |  |  |  |  |
| J                                                                                                    |  |  |  |  |  |  |  |  |
|                                                                                                    |  |  |  |  |  |  |  |  |
|                                                                                                    |  |  |  |  |  |  |  |  |
| J                                                                                                    |  |  |  |  |  |  |  |  |
|                                                                                                    |  |  |  |  |  |  |  |  |
| J                                                                                                    |  |  |  |  |  |  |  |  |
|                                                                                                    |  |  |  |  |  |  |  |  |
|                                                                                                    |  |  |  |  |  |  |  |  |
|                                                                                                    |  |  |  |  |  |  |  |  |
|                                                                                                    |  |  |  |  |  |  |  |  |
|                                                                                                    |  |  |  |  |  |  |  |  |
|                                                                                                    |  |  |  |  |  |  |  |  |
|                                                                                                    |  |  |  |  |  |  |  |  |

Se sei già in possesso del titolo, seleziona **'conseguito'**, scegli il tipo di maturità, inserisci anno di conseguimento, data di conseguimento, voto (<u>quando inserisci il voto non indicare la base ma solo il numeratore (es. se hai preso 85, nella casella corrispondente indica 85 e non 85/100)</u> e clicca Procedi.

| Dati del Titolo di scuola superiore                                                                                                    |                                       |  |  |  |  |  |  |  |  |
|----------------------------------------------------------------------------------------------------|---------------------------------------|--|--|--|--|--|--|--|--|
| Inserisci adesso il tipo di maturità, l'anno di conseguimento e il voto. Se hai frequentato l'anno integrativo compila anche i restanti campi. |                                       |  |  |  |  |  |  |  |  |
| Titolo di scuola superiore                                                                                                    |                                       |  |  |  |  |  |  |  |  |
| Situazione Titolo*                                                                                                    | Situazione Titolo* () conseguito      |  |  |  |  |  |  |  |  |
|                                                                                                    | O non ancora conseguito               |  |  |  |  |  |  |  |  |
| Tipo maturità*                                                                                                    | PERITO AGRARIO V                      |  |  |  |  |  |  |  |  |
| Anno conseguimento*                                                                                                    | 2021                                  |  |  |  |  |  |  |  |  |
| Data conseguimento*                                                                                                    | 15/06/2022                            |  |  |  |  |  |  |  |  |
|                                                                                                    | (88/MM/yyyy)                          |  |  |  |  |  |  |  |  |
| Voto*                                                                                                    | 89                                    |  |  |  |  |  |  |  |  |
| Lode                                                                                                    |                                       |  |  |  |  |  |  |  |  |
| Indirizzo                                                                                                    |                                       |  |  |  |  |  |  |  |  |
| Anno Integrativo                                                                                                    | Nessuno                               |  |  |  |  |  |  |  |  |
|                                                                                                    | 🔿 Anno integrativo in questo istituto |  |  |  |  |  |  |  |  |
|                                                                                                    | O Anno integrativo in altro istituto  |  |  |  |  |  |  |  |  |
| Anno integrazione                                                                                                    |                                       |  |  |  |  |  |  |  |  |
|                                                                                                    |                                       |  |  |  |  |  |  |  |  |
| Indietro Procedi                                                                                                    |                                       |  |  |  |  |  |  |  |  |

Università di Parma

Pagina 8 di 10

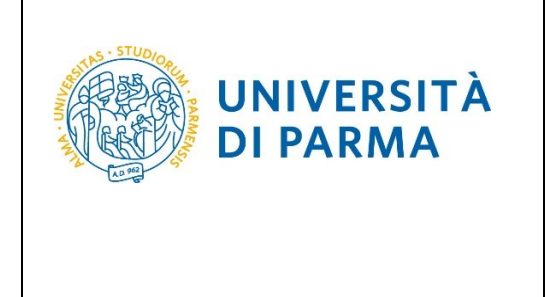

## GUIDA ALL'ISCRIZIONE ON-LINE AL CONCORSO DI AMMISSIONE AI CORSI DI LAUREA IN MEDICINA E CHIRURGIA E ODONTOIATRIA

L'inserimento delle informazioni sul titolo di studio superiore è ora completato e, a fianco del titolo dichiarato, sarà mostrato il simbolo 🎺

| iton           |                            |      |                       |   |
|----------------|----------------------------|------|-----------------------|---|
| itato<br>locco | Titolo                     | Note | Stato<br>titolo Azion | i |
| /              | Titolo di Scuola Superiore |      | ° 📄 🍺                 | 9 |

Nella pagina successiva, clicca Conferma.

| UNIVERSITÀ DI PARMA                                                                 | Servizi online                                                 | MENU |
|-------------------------------------------------------------------------------------|----------------------------------------------------------------|------|
| 🖽 < 🗕 1 D 1                                                                         |                                                                |      |
| Conferma scelta                                                                     |                                                                |      |
| Verificare le informazioni relative alle scelte effettuate nelle pagine precedenti. |                                                                |      |
| Scelte effettuate                                                                   |                                                                |      |
| Descrizione                                                                         | TEST 28 MAGGIO - CONCORSO MEDICINA E CHIRURGIA E ODONTOIATRIA  |      |
| Valido per                                                                          |                                                                |      |
| Dettaglio                                                                           | MEDICINA E CHIRURGIA, cat. amm. Italiani/Comunitari            |      |
|                                                                                     | ODONTOIATRIA E PROTESI DENTARIA, cat. amm. Italiani/Comunitari |      |
| Categoria amministrativa ed ausili di invalidità                                    |                                                                |      |
|                                                                                     |                                                                |      |
| Categoria amministrativa                                                            | Italiani/Comunitari                                            |      |
| Richiesta ausilio handicap                                                          | No                                                             |      |
| Indietro Conferma                                                                   |                                                                |      |

Al termine della procedura, comparirà una pagina di riepilogo relativa alla tua iscrizione e alla quale potrai accedere anche successivamente, entrando nella tua **AREA RISERVATA** relativa ai concorsi.

In questa pagina di riepilogo, potrai stampare la domanda di iscrizione al concorso (tramite il pulsante **Stampa domanda di ammissione**) e cliccando il pulsante **Pagamenti** potrai procedere alla stampa del bollettino e/o al pagamento immediato dello stesso.

| Università di Parma | Documento: S3_Iscrizione concorso | Pagina 9 di 10 |
|---------------------|-----------------------------------|----------------|

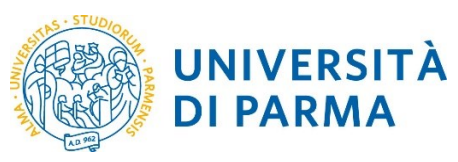

## GUIDA ALL'ISCRIZIONE ON-LINE AL CONCORSO DI AMMISSIONE AI CORSI DI LAUREA IN MEDICINA E CHIRURGIA E ODONTOIATRIA

| Riepilogo iscrizione Concorsi di ammissione - Corsi ad accesso cronologico                                                                                                    |                                                                           |      |     |      |                     |                     |         |                           |               |      |
|----------------------------------------------------------------------------------------------------|---------------------------------------------------------------------------|------|-----|------|---------------------|---------------------|---------|---------------------------|---------------|------|
| Hai completato con successo la tua isorizione/prenotazione/<br>Procedi con la stampa della domanda di ammissione (ove previsto). Per pagare il contributo di ammissione al concorso (se dovuto), clicca sul pulsante Pagamenti e segui le istruzioni indicate.        |                                                                           |      |     |      |                     |                     |         |                           |               |      |
| ATTENDIONE:<br>- per i consi ad accesso cronologico e i consi di dotorato non è prevista alcuna tassa di concorso,<br>- per i consi ad accesso cronoloco il codice identificativo non corrisponde alla basizione in graduatoria ma ti identifica all'interno di essa. |                                                                           |      |     |      |                     |                     |         |                           |               |      |
| In caso di difficoltà, telefona al numero dedicato 800904084 oppure scrivi all'indiritzo helodesis studenti Bunier, is specificando i tuoi dati personali (nome, cognome, codice fiscale) e quale problema hai riscontrato.                                           |                                                                           |      |     |      |                     |                     |         |                           |               |      |
| Corsi Post-laures - in caso di difficoltà dovrai contattare le segreterie di competenza, specificando i tuoi dati (nome, cognome, codice fiscale) e quale problema hai riscontrato:                                                                                   |                                                                           |      |     |      |                     |                     |         |                           |               |      |
| master <u>master formationepermanente@unior.is</u> dottorand <u>dottorant@unior.is</u> scube dis <u>perfectionamento_Bunior.is</u> corsi di perfectionamento_ <u>Bunior.is</u>                                                                                        |                                                                           |      |     |      |                     |                     |         |                           |               |      |
| Concorsi di ammissione - C                                                                                                    | Concorsi di ammissione - Corsi ad accesso cronologico                     |      |     |      |                     |                     |         |                           |               |      |
| Descrizione                                                                                                    | Descritione TEST 28 MAGGIO - CONCORSO MEDICINA E CHIRURGIA E ODONTOLATRIA |      |     |      |                     |                     |         |                           |               |      |
| Anno                                                                                                    | 2014/2025                                                                 |      |     |      |                     |                     |         |                           |               |      |
| Codice Identificativo                                                                                                    | Colie Identificativo 1                                                    |      |     |      |                     |                     |         |                           |               |      |
| Annotationi per il candidato                                                                                                    |                                                                           |      |     |      |                     |                     |         |                           |               |      |
| Categoria amministrativa ed ausili di invalidità                                                                                                    |                                                                           |      |     |      |                     |                     |         |                           |               |      |
| Categoria amministrativa                                                                                                    |                                                                           |      |     |      | Italiani/Comunitari |                     |         |                           |               |      |
| Richiesta ausilio svolgimento prove                                                                                                    | Richiesta ausilio svolgimento prove No                                    |      |     |      |                     |                     |         |                           |               |      |
| Valido per                                                                                                    |                                                                           |      |     |      |                     |                     |         |                           |               |      |
| Dettaglio                                                                                                    |                                                                           |      |     |      |                     | Scad. ammissione Si |         | Scad. preimmatricolazione |               |      |
| MEDICINA E CHIRURGIA, cat. amm. Itali                                                                                                    | ani/Comunitari                                                            |      |     |      |                     |                     |         |                           |               |      |
| ODONTOIATRIA E PROTESI DENTARIA, O                                                                                                    | tat. amm. Italiani/Comunitari                                             |      |     |      |                     |                     |         |                           |               |      |
| Prove                                                                                                    |                                                                           |      |     |      |                     |                     |         |                           |               |      |
| Descrizione                                                                                                    | Tipologia                                                                 | Data | Ora | Sede | Pubblicazione esiti |                     | Materie | Stato                     | Voto/Giudizio | Note |
| TEST                                                                                                    | PROVA                                                                     |      |     |      |                     |                     |         | -                         | -             | -    |
| Titoli di valutazione<br>Non è stato inserito aicun documento e/o titolo di valutazione.<br>Home Stampa domanda di ammissione Pagamenti                                                                                                    |                                                                           |      |     |      |                     |                     |         |                           |               |      |
| -                                                                                                    |                                                                           |      |     |      |                     |                     |         |                           |               |      |